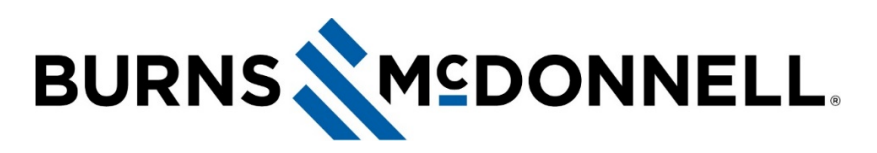

## How to auto-populate Timesheet codes

## **Document Summary**

Tired of constantly adding the same Projects and Task codes to your timesheet? Auto populate your commonly used Projects and Tasks by following the directions below.

## Instructions

1. Log in to **Unanet Time Card Entry**.

**HINT:** Time Card Entry is available under **Resources** on the MacCentral homepage. It can also be found in the expandable pop-up menu found on the bottom-right portion of the MacCentral homepage.

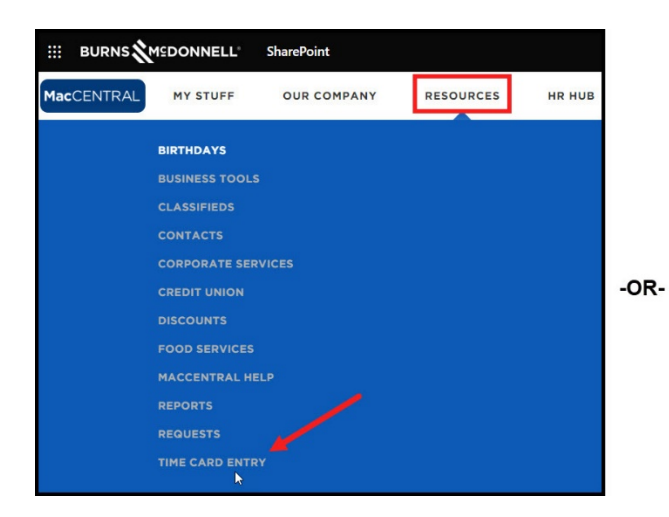

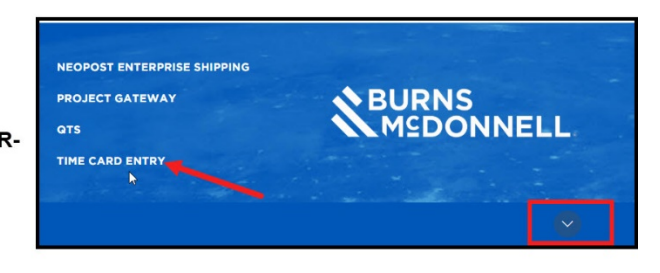

2. Click My Account and select Preferences.

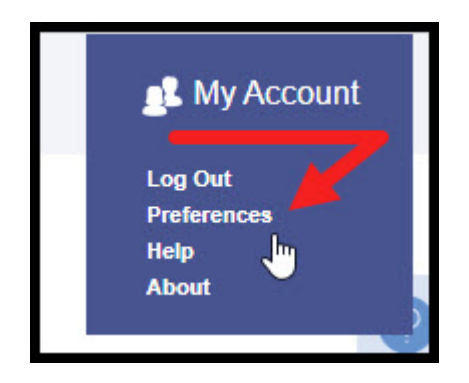

- 3. Select the **Time** tab.
- 4. Ensure Autofill Timesheet is checked.
- 5. Click Save.

| Unanet     | Project Time Reports                   |              |                    |                  |  |
|------------|----------------------------------------|--------------|--------------------|------------------|--|
| Profile    | Preferences – Profile                  |              |                    |                  |  |
| Alternates |                                        |              |                    |                  |  |
| Dashboards | Profile                                | Roles        | Time               | Password         |  |
|            | 93 <del>.</del>                        | de-          |                    |                  |  |
|            | TIME PERIOD: W                         |              |                    |                  |  |
|            | Leave Request Approval                 | Group: 41046 |                    |                  |  |
|            | Time Approval Group:                   | 41046        |                    |                  |  |
|            | Labor Category:                        | LABOR        |                    |                  |  |
|            | Time Entry Increment:                  | 1/4 hour     |                    |                  |  |
|            | Pay Code:                              | R            | •                  |                  |  |
|            | Time In / Out:                         | Not Requ     | iired              |                  |  |
|            | Preferences:                           | Autof        | Autofill Timesheet |                  |  |
|            | Receive Timesheet Notification E-mails |              |                    | fication E-mails |  |
|            | * Indicates required field             |              |                    |                  |  |
|            | Save                                   |              |                    |                  |  |

6. Your next timesheet will autopopulate all Projects and Tasks that you submit on your current timesheet.

## **Related Articles**

KB0014963 Time Card Entry Update: Changes, Tutorials and FAQs